# 如何上传你的数据

 将要上传的的文件分卷压缩成 RAR 格式压缩包,大小为 3-4GB 一个,压 缩包命名为自己的名字(可以是公司名字或昵称).

2.下载 flashfxp 传输工具,下载链接:

http://wdsos.com/d/file/changjianwenti/2021-06-01/0d87cb86 ddc18868f78adbf86d160f92.zip

## 3.下载完成后解压压缩包,打开解压的文件夹,双击 flashfxp.exe 运行程序

# 4.激活软件:软件打开后点击输入秘钥程序会自动激活

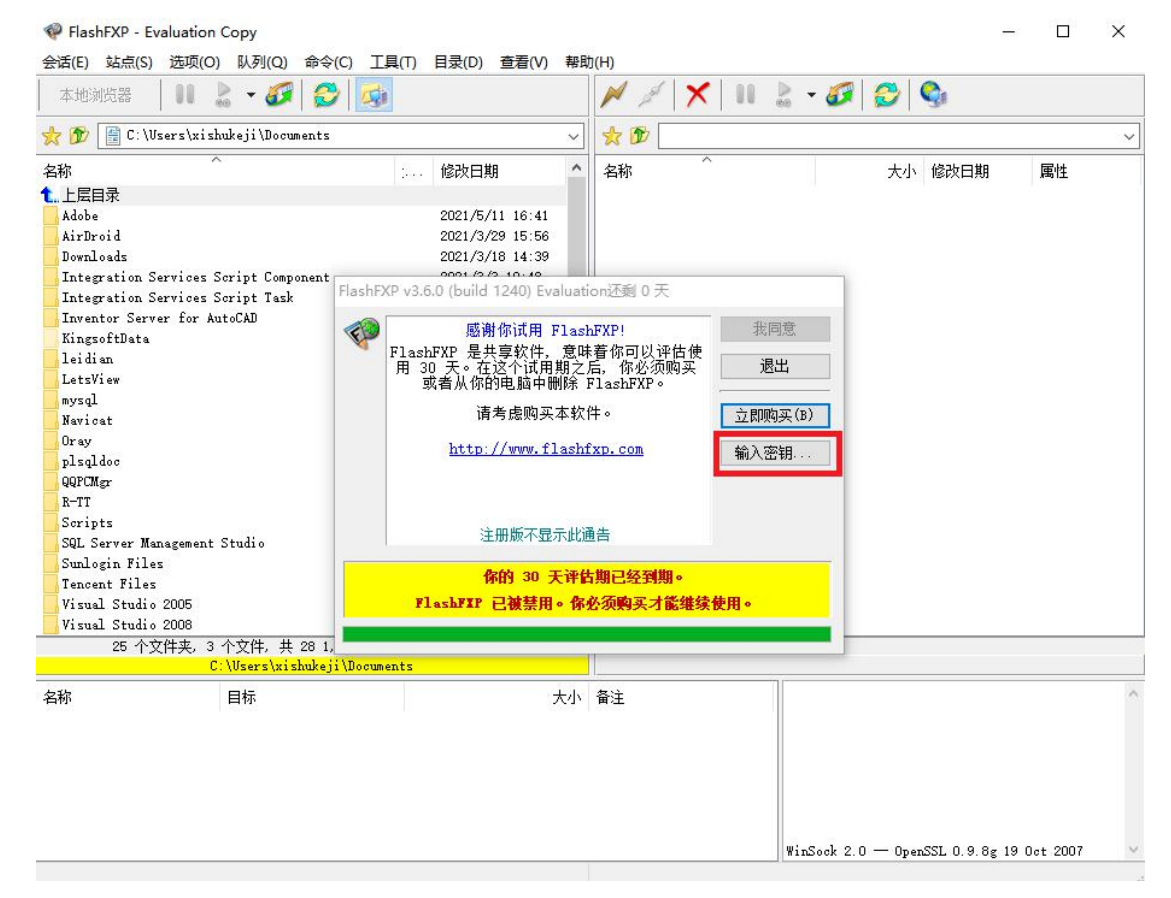

### 出现如下图所示界面就表示已经激活

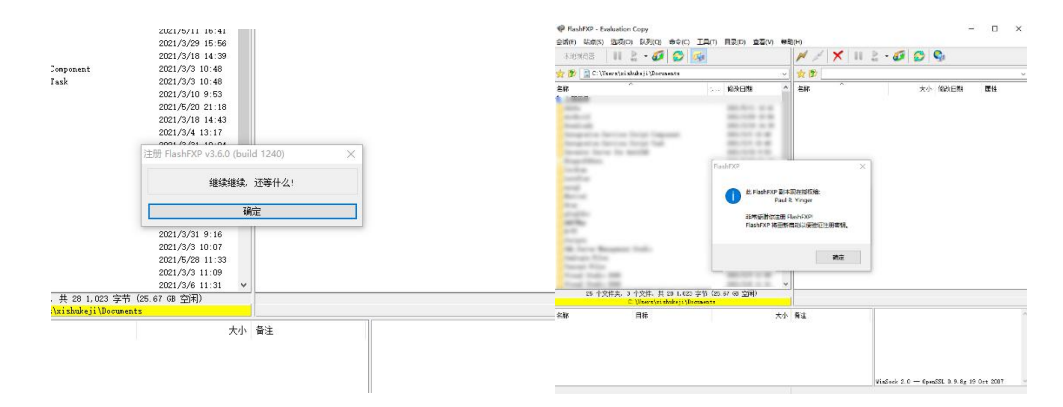

## 5.连接服务器

## 选择右边框顶部的闪电按钮,点击数据上传服务器

| <ul> <li></li></ul>   | .(T) 目录(D) 查看(V) 帮! | <mark>b</mark> (H) | - 🗆 X                            |
|-----------------------|---------------------|--------------------|----------------------------------|
| 本地浏览器 🛛 🚺 💄 🕶 🎜 🛃 🍻   |                     | 📈 🖉 🗡 🛛 🔮 - 🗸      | 3 😂 🚱                            |
| 📩 🏂 💻 此电脑             | ~                   | 快速连接(Q) F8         | ~                                |
| 名称 ^                  | 总计大小 总计空闲           | 数据库上传服务器           | 大小 修改日期   属性                     |
|                       |                     |                    |                                  |
| 7 个文件夹,1 个文件,共 8 个,已选 | 1 个 (0 字节)          |                    |                                  |
| 名称    目标              | 大小                  | 备注                 | ~                                |
|                       |                     | WinSock            | 2.0 — OpenSSL 0.9.8g 19 Oct 2007 |

# 连接成功后的界面如下图所示

| <ul> <li>FlashFXP</li> <li>会活(E) 站点(S) 洗项(O) 队列(O) 命令(C) 工具</li> </ul> | .(T) 目录(D) f | 查看(V) 報日                                                           | h(H)         |      |      |                                                                                                    |                                                               |                                                                        | e-                                     |                                | ×   |
|------------------------------------------------------------------------|--------------|--------------------------------------------------------------------|--------------|------|------|----------------------------------------------------------------------------------------------------|---------------------------------------------------------------|------------------------------------------------------------------------|----------------------------------------|--------------------------------|-----|
| 本地浏览器 📔 🛯 💄 🗸 🧭 🎒 🌆                                                    |              |                                                                    | M            | × 11 | ≧ -  | 6                                                                                                    | 2                                                             | <b>Q</b>                                                               |                                        |                                |     |
| 📩 🌮 🔜 此电脑                                                              |              | ~                                                                  | * 🕅 🛛        | . /  |      |                                                                                                    |                                                               |                                                                        |                                        |                                | ~   |
| 名称 ^                                                                   | 总计大小         | 总计空闲                                                               | 名称<br>1、上层目3 | ~    |      |                                                                                                    | 大小                                                            | 修改日期                                                                   |                                        | 属性                             |     |
|                                                                        | 1111         | 1 - 1<br>- 1<br>- 1<br>- 1<br>- 1<br>- 1<br>- 1<br>- 1<br>- 1<br>- | 一            | 4    |      |                                                                                                    | 0                                                             | 2021/6/28                                                              | 3 16:50                                | drwxrw                         | x   |
| 7 个文件夹, 1 个文件, 共 8 个, 已选 ;                                             | 1 个 (0 字节)   |                                                                    |              | 1    | 个文件夹 | ,0 个文                                                                                                    | 件,共                                                           | 1 (0 字寸                                                                | 5)                                     |                                |     |
|                                                                        |              |                                                                    |              |      | 3    | 数据库上代                                                                                                    | 专服务                                                           | **                                                                     |                                        |                                |     |
| 名称 目标                                                                  |              | 大小                                                                 | 备注           |      |      | TYPE A<br>200 Typ<br>PASV<br>227 Ent,<br>237, 135,<br>正在打开<br>55552<br>MLSD<br>150 Open<br>MLSD<br>226 Tran<br>列表完成 | e set<br>ering<br>,113,2<br>掛如据追<br>ning A<br>nsfer<br>袋: 306 | to A<br>Passive M<br>17,0)<br>主接 IP: 1<br>SCII mode<br>complete<br>字节于 | ode<br>21.237.1:<br>data co:<br>0.06 秒 | 35.113<br>nnection<br>(4.7 KB/ | * * |
|                                                                        |              |                                                                    | 空闲. (00::    | 20)  |      |                                                                                                    |                                                               |                                                                        |                                        |                                |     |

6.上传数据

打开客户资料文件夹,从左侧框中选中要上传的文件拖到右侧框中。【将你

的文件压缩包命名为自己的名字(可以是公司名字或微信 QQ 昵称)】

| FlashFXP                                                                                                    |             |                   |       |      |       |                   |                                                                                                    |                                                                                        | _                                                                        |                                           | ×            |
|----------------------------------------------------------------------------------------------------|-------------|-------------------|-------|------|-------|-------------------|----------------------------------------------------------------------------------------------------|----------------------------------------------------------------------------------------|--------------------------------------------------------------------------|-------------------------------------------|--------------|
| 会话(E) 站点(S) 选项(O) 队列(Q) 命令(C) 工具(T) 目录(                                                                                                    | D) 查看(V) 帮助 | b(H)              |       |      |       |                   |                                                                                                    |                                                                                        |                                                                          |                                           |              |
| 本地浏览器 🛛 🚺 💄 👻 🌮  🔂                                                                                                    |             | M                 | And   | ×    |       | - 6               |                                                                                                    | )                                                                                      |                                                                          |                                           |              |
| 📩 🌮 🔚 新加巻 (I:)                                                                                                    | ~           | *                 | 1     | /客户线 | 料/    |                   |                                                                                                    |                                                                                        |                                                                          |                                           | ~            |
| 名称 ^                                                                                                    | 大小个         | 名称<br><b>1</b> .正 | 层目录   |      | ^     |                   |                                                                                                    | 大小                                                                                     | 修改日期                                                                     |                                           | 属性           |
| 0525ZHONGQI. 7z                                                                                                    | 8.46 GI     |                   | 5     | >    |       |                   |                                                                                                    |                                                                                        |                                                                          |                                           |              |
| An and second of control of the second of the second of th |             |                   |       |      |       |                   |                                                                                                    |                                                                                        |                                                                          |                                           |              |
| 66 个文件夹,51 个文件,共 117 个,已选 1 个(8.4<br>I:\                                                                                                    | 46 GB)      |                   |       |      | 0 个文( | 半夹、 0<br>数据       | 个文件,<br>际上传用                                                                                              | 共 o (o<br><mark>誘器</mark>                                                              | 字节)                                                                      |                                           |              |
| 名称 目标                                                                                                    | 大小          | 备注                |       |      |       | 石石121月日石石石石石20万石石 | SV<br>7 Enteri<br>7,135,11<br>在打开數<br>5560<br>SD<br>0 /客户<br>ST<br>0 Openir<br>e list<br>6 Transf<br>表完成: | ng Passi<br>3,217,8)<br>湖连接 I<br>缆料: Per<br>ng ASCII<br>Ter compl<br>0 字节 <del>-</del> | ve Mode<br>P: 121.237.<br>mission dem<br>mode data (<br>ete<br>F 0.09 秒) | 135.113<br>mied<br>connectio<br>(0.0 KB/# | n<br>(1) (1) |
|                                                                                                    |             | 空闲.               | (01:4 | 1)   |       |                   |                                                                                                    |                                                                                        |                                                                          |                                           |              |

## 上传中的界面如下图所示,软件下方显示传输进度和时间

| FlashFXP 42.69 MB/秒 09:12 3% 0<br>00:000000000000000000000000000000000                                                                                                    | 525ZHONGQI.7z                  |                  |                |                   |                                                                                                    | -                                                                                          |            | ×  |
|----------------------------------------------------------------------------------------------------|--------------------------------|------------------|----------------|-------------------|----------------------------------------------------------------------------------------------------|--------------------------------------------------------------------------------------------|------------|----|
| 本地浏览器                                                                                                    | #P\$(C) 工具(I) 日★(D) 重          | (V) 報助           | (H)            |                   | • 🕢 🔂 🤇                                                                                                    | <b>}</b>                                                                                   |            |    |
| ≿ 🍞 🔔 新加巻 (I:)                                                                                                    |                                | ~                | 大 🌮 📒 / 富      | 户资料/              |                                                                                                    |                                                                                            |            | ~  |
| 2ŵ ^                                                                                                    |                                | +/ ^             | 名称<br>1.上层目录   | ~                 | t                                                                                                    | 大小 修改日期                                                                                    |            | 属性 |
| .05257WONGOT 7+                                                                                                    |                                | 8 46 G           |                |                   |                                                                                                    |                                                                                            |            |    |
| anni an Anna an Anna an Anna an Anna an Anna an Anna an Anna an Anna an Anna an Anna an Anna an Anna an Anna an                                                                                                    | 1,31,20001 (c)                 |                  |                |                   |                                                                                                    |                                                                                            |            |    |
| Constanting of the second second seco |                                | v                |                |                   |                                                                                                    |                                                                                            |            |    |
| 66 个文件夹,51 个文件,共                                                                                                    | 117 个, 已迭 1 个 (8.46 GB)<br>L:\ | _                |                | 0 个文件             | 牛夹,O 个文件,共 C<br>教掘库上传服务器                                                                                                    | ) (0 字节)                                                                                   |            |    |
| 名称<br>▲ 21:\0625ZHONGQI.7z                                                                                                    | 目标<br>/客户资料/05252H0M6QI.;      | 大小<br>'z 8.46 GB | 备注<br>上传到 数据库上 | 传服务器              | 「花ど(小文件、 急)<br>32 11 MB 小り<br>石」TYFE I<br>1 200 Type set to<br>石」FASV<br>石」275 Entering Pr<br>121,237,135,113,216<br>石」正在打开款据当<br>知口:55543<br>石」150 Opening ET<br>ion Opening ET | + 10.53 MB ∓<br>→ I<br>annive Mode<br>5,252).<br>∰ IP: 121.237.<br>µI.7z<br>WARY mode data | 0.44 🔊     | n  |
| 在发送: 0525ZHONGQI.7z                                                                                                    | 242 49 10                      | (42 69 MB)       | 16b) 306       | ti<br>ti≨Rti no∵o | or U525ZHDNGQI.7z<br>8 · 蓟全· D                                                                                                    | 9.12                                                                                       | si⊼il∙ na• | 12 |

7. 对于上传的数据库我们可以帮助测试修复验证,上传完毕请通知客服文

件名字.

8:传输失败后断点续传

注意事项:如果软件在传输文件时无法响应或者网络异常终止传输,退出软件重新

打开后会弹出恢复队列的选框。

| END THRU SHO WHO END IN HI                                                                                                    | hits willing without                                                    |                                      |                        |                                    | - 0. 8 |
|----------------------------------------------------------------------------------------------------|-------------------------------------------------------------------------|--------------------------------------|------------------------|------------------------------------|--------|
| anna 10 2 - 2 0 💀                                                                                                    |                                                                         | N/X                                  | 11 2 - 6 6 9           |                                    |        |
| 💼 🕸 👔 C. Maarafariababail/Bermanarta                                                                                                    |                                                                         |                                      |                        |                                    |        |
| LE                                                                                                    | 1000398                                                                 |                                      |                        | *÷ 8659                            | 81     |
|                                                                                                    | el esta h                                                               | 14.3                                 |                        |                                    |        |
| 1995<br>Berry<br>Rever<br>Station<br>Hill<br>Hard<br>Hard<br>Hard<br>Hard<br>Hard<br>Hard<br>Hard<br>Hard                                                                                                    |                                                                         | मार्ड<br>अग<br>• डि: प्रत्यावस्थर १। | 88<br>(2,498), occores |                                    |        |
| All Annual and All Annual Annual Annu | 80.000 000 20<br>80.000 000 20<br>00 0000400<br>00 0000400<br>10.000400 | na -                                 | 88                     |                                    |        |
| B +298, 5 +29, 4<br>C Waryinis                                                                                                    | 19 (10) 本有 (206 年 空闲)<br>(#4)("#++###11                                 |                                      |                        |                                    |        |
| NE BH                                                                                                    |                                                                         | 大仆 蜀生                                |                        |                                    |        |
|                                                                                                    |                                                                         |                                      | Redok 2.0              | - Open202, 0. 0. 0 gg 10 Ket (1017 |        |

# 点击载入, 然后重新连接服务器;

### 连接完成后我们右击要传输的文件点击上传队列;

| 本地浏览器 🚽 🚺 💄 👻 🌠 🤯                                                                                                    |                       | M 💉 🗙 🛛             | 💄 - 🎜 👔    | 🔁 🗳        |                                                                                       |    |
|----------------------------------------------------------------------------------------------------|-----------------------|---------------------|------------|------------|---------------------------------------------------------------------------------------|----|
| 🍃 🎓 📔 C:\Wsers\xishukeji\Documents                                                                                                    | ~                     | 👷 🌮 📒 /客户资料         | /          |            |                                                                                       |    |
| 2ŵ                                                                                                    | 修改日期 🏠                | 名称                  |            | ^          | 大小 修改日期                                                                               | 属性 |
| 1868                                                                                                    |                       | 1.上层目录              |            |            |                                                                                       |    |
|                                                                                                    | ALC: 1 4              |                     |            |            |                                                                                       |    |
| and to the second second second second second second second second second second second second second second se                                                                                                    | ALC: 1 & A            |                     |            |            |                                                                                       |    |
| Total off                                                                                                    |                       |                     |            |            |                                                                                       |    |
| terrigencia dericas brige telepanet                                                                                                    |                       |                     |            |            |                                                                                       |    |
| Sector Sector So Marile                                                                                                    |                       |                     |            |            |                                                                                       |    |
| Even of the second second second second second second second second second second second second second second s                                                                                                    | and the second second |                     |            |            |                                                                                       |    |
| to the                                                                                                    |                       |                     |            |            |                                                                                       |    |
| unit a                                                                                                    | Apr. 144. 41. 47      |                     |            |            |                                                                                       |    |
| and .                                                                                                    | and the second        |                     |            |            |                                                                                       |    |
| Record                                                                                                    | March 1996            |                     |            |            |                                                                                       |    |
| The second second second second second second second second second second second second second second second se                                                                                                    | ALC: N. C. M. M.      |                     |            |            |                                                                                       |    |
| and the second second se | ALC: 1 - A            |                     |            |            |                                                                                       |    |
| at the                                                                                                    | Mar. 11 - 18          |                     |            |            |                                                                                       |    |
| 10                                                                                                    |                       |                     |            |            |                                                                                       |    |
| A loss been been been                                                                                                    |                       |                     | 传送队列(T)    | Ctrl+Z     |                                                                                       |    |
| A STATE BALLER STATE                                                                                                    |                       |                     | THE (A)    |            |                                                                                       |    |
|                                                                                                    | 100 C 100 C 100       |                     | 1407(X(P4) | ,          |                                                                                       |    |
| Trad full- IN                                                                                                    | AND                   |                     | 编辑(E)      | Ctrl+E     |                                                                                       |    |
| Trans Train- MM                                                                                                    | and the second        |                     | 册(险(D)     |            |                                                                                       |    |
| Production 1                                                                                                    | AND                   |                     | SPEED(NA)  | 2          |                                                                                       |    |
| We final title                                                                                                    | ALC: N & A            |                     | 19102(141) |            | -                                                                                     |    |
|                                                                                                    |                       |                     | 失败         | >          |                                                                                       |    |
| Freing 10                                                                                                    |                       |                     | 队列信息(I)    | Ctrl+I     |                                                                                       |    |
| Rearry AC                                                                                                    |                       |                     | 恢复队列(R)    | F11        |                                                                                       |    |
| 25 个文件夹, 3 个文件, 共 28 1,023 字节 (25.56 GB 空闲)                                                                                                    |                       |                     | 载入队列(L)    | Ctrl+L     | 0 个文件, 共 0 (0 字节)                                                                     |    |
| C:\Users\xishukeji\Uocuments                                                                                                    |                       |                     | 保存队列(S)    | Ctrl+S     | · II库上传服分器                                                                            |    |
|                                                                                                    |                       | 大小 蒼注               | 清除队列       |            | nster complete<br>5:306 字节于 0.06 秒 (4.7 KB/秒)                                         |    |
| · ••••1. (U0202ADH001. /2                                                                                                    | /音/一页料/0626280        | wontruz oran op T14 |            | [右] 250 CH | #998年9<br>D command successful                                                        |    |
|                                                                                                    |                       |                     |            | 室 FWD      | 客白资料" is the operant directory                                                        |    |
|                                                                                                    |                       |                     |            | [石] PASV   |                                                                                       |    |
|                                                                                                    |                       |                     |            | 【名】 正在打    | itering Fassive Mode (121,237,135,113,217,97).<br>开数据连接 IP: 121,237,135,113 端口: 55561 |    |
|                                                                                                    |                       |                     |            | [右] MLSD   |                                                                                       |    |
|                                                                                                    |                       |                     |            | 诺 LIST     | \$1_2044. teturzzton dented                                                           |    |
|                                                                                                    |                       |                     |            | [ 150 0]   | ening ASCII mode data connection for file list                                        |    |
|                                                                                                    |                       |                     |            | (右)列表完     | 戚: 0 字节于 0.06 秒 (0.0 KB/秒)                                                            |    |
|                                                                                                    |                       | 空闲. (00:13)         |            |            |                                                                                       |    |

### 加入传输列队后会提示该文件已经存在,点击续传可以从上一次传输的进

#### 度上继续上传。

| PlashFXP                                                                                                    | 707- U D                                                            |                     |                  | (m)                                                                                                    | o × |
|----------------------------------------------------------------------------------------------------|---------------------------------------------------------------------|---------------------|------------------|----------------------------------------------------------------------------------------------------|-----|
| (2) (2) (2) (2) (2) (2) (2) (2) (2) (2)                                                                                                    | 程(印)                                                                | MA                  | < 🛯 👌 - 🌡        | 6 😂 🗞                                                                                                    |     |
| ☆ 🎷 🕳 新加巻 (I:)                                                                                                    | v                                                                   | * 1                 | 客户资料/            |                                                                                                    |     |
| 46 ~ ~ ~ ~ ~ ~ ~ ~ ~ ~ ~ ~ ~ ~ ~ ~ ~ ~ ~                                                                                                    | 大小 餘改日期 ^<br>2021/3/3 10:34<br>2021/3/6 10:44<br>2021/4/27 16:11    | 名称<br>1.上层目录        |                  | ↑                                                                                                    | 属性  |
| No. 1000000<br>Annual Capacity (Const.)<br>Annual Capacity (Const.)<br>Annual Capacity (Const.)<br>Annual Capacity (Const.)                                                                                                    | 2021/5/3 15:41<br>2021/5/3 9:03<br>2021/4/7 15:28<br>2021/4/7 15:25 |                     |                  |                                                                                                    |     |
| Control Control Contro | ● 以文件審員<br>该文件未早已包含名为 * 0625<br>你要把已存在文件<br>■ 2, 115, 942, 912 字节   | HONGQI. 7z"Ĥĝ       | 2件。              |                                                                                                    |     |
| a contractor of the second second sec | 用这个曹操吗?<br>9,081,982,332 字节<br>2021年5月20日,16:4                      | L.                  |                  |                                                                                                    |     |
| 18<br>                                                                                                    | <b>齋</b> 美(0) 绿传(B)                                                 | 跳讨(S)               | 设置<br>重会矣(N)     |                                                                                                    |     |
| August, R. 1978, adds 1977.                                                                                                    | 全部覆盖 全部续传                                                           | 全部跳过                | 取消(C)            |                                                                                                    |     |
| 66 个文件夹,51 个文件,共 117 162.48 GB                                                                                                    | 2021/3/4 13:17<br>9091/5/94 16:55 ¥<br>(572.66 GB 空雨)               |                     |                  | 0 个文件夹。0 个文件。共 0 (0 字节)                                                                                                    |     |
| I\<br>全称<br>↑ ■I:\05055500H94I.7z                                                                                                    | 目标<br>/答户资料/0555300K                                                | 大小<br>QI.7z 8.46 GB | 音注<br>上倚到 数据库上倚照 | SIMP-INPROF<br>SIMP-INPROF<br>SIMP - INPROF<br>SIMP - IN |     |